## 实验名称:为网站添加 HTTPS

实验原理: HTTP 协议传输的数据都是明文的,且不校验通信的双方的身份,所以为了安全 起见可以采用 HTTPS 协议进行通信,它是由 SSL+HTTP 协议构建的可进行加密传输、身 份认证的网络协议。数字证书是 HTTPS 实现安全传输的基础,它由权威的 CA 机构颁发。 HTTPS 通信流程大致如下:

1) 服务器从可信 CA 机构申请证书,本实验可采用自签名生成证书

- 2) 客户端请求服务器建立连接
- 3) 服务器发送网站证书(证书中包含公钥)给客户端

4) 客户端验证服务器数字证书, 验证通过则协商建立通信

实验环境:一台 Ubuntu23.04 虚拟机、一台 Windows11 本地计算机

## 实验步骤:

- 5. 配置实验环境
  - 1) 本实验使用一台基于 VMware Workstation Pro 搭载 Ubuntu23.04 的虚拟机 Website 和一台本地搭载 Windows11 的计算机进行演示。系统信息如下图所示。

| 操作系统名称   | UDUNEU 23.04 |        |                                                   |
|----------|--------------|--------|---------------------------------------------------|
| 操作系统类型   | 64 位         | 版本     | Windows 11 专业版 Insider Preview                    |
| CNOME 版本 | 不可用          | 版本     | 22H2                                              |
|          | מת נאירי     | 安装日期   | 2023/5/8                                          |
| 窗口系统     | Wayland      | 操作系统版本 | 23451.1000                                        |
| 虚拟化      | VMware       | 体验     | Windows Feature Experience Pack 1000.23451.1000.0 |
|          |              |        |                                                   |

6. 配置 Website

 虚拟机 Website 在本实验中模拟用来搭建网站的服务器。在终端中输入命令 sudo apt update 和 sudo apt install nginx -y 安装 nginx 服务,安装完成后输入命令 sudo systemctl status nginx,结果如下图所示说明配置成功。

| root@website  | :~# systemctl status nginx                                                                                  |
|---------------|----------------------------------------------------------------------------------------------------|
| nginx.servi   | ice - A high performance web server and a reverse proxy server                                              |
| Loaded:       | loaded (/lib/system/nginx.service; enabled; preset: enabled)                                                |
| Active:       | active (running) since Mon 2023-05-08 21:51:45 CST; 2min 20s ago                                            |
| Docs:         | man:nginx(8)                                                                                                |
| Process:      | 3906 ExecStartPre=/usr/sbin/nginx -t -q -g daemon on; master_process on; (code=exited, status=0/SUCCESS)    |
| Process:      | 3907 ExecStart=/usr/sbin/nginx -g daemon on; master_process on; (code=exited, status=0/SUCCESS)             |
| Main PID:     | 3999 (nginx)                                                                                                |
| Tasks:        | 9 (limit: 9410)                                                                                             |
| Memory:       | 8.5M                                                                                                    |
| CPU:          | 29ms                                                                                                    |
| CGroup:       | /system.slice/nginx.service                                                                                 |
|               | -3999 "nginx: master process /usr/sbin/nginx -g daemon on; master_process on;"                              |
|               | -4001 "nginx: worker process"                                                                               |
|               | -4002 "nginx: worker process"                                                                               |
|               | -4003 "nginx: worker process"                                                                               |
|               | -4004 "nginx: worker process"                                                                               |
|               | -4005 "nginx: worker process"                                                                               |
|               | -4006 "nginx: worker process"                                                                               |
|               | -4007 "nginx: worker process"                                                                               |
|               | -4008 "nginx: worker process"                                                                               |
|               |                                                                                                    |
| 5月 08 21:51   | :45 website systemd[1]: Starting nginx.service - A high performance web server and a reverse proxy server.> |
| 5月 08 21:51   | :45 website systemd[1]: Started nginx.service - A high performance web server and a reverse proxy server.   |
| lines 1-23/23 | 3 (END)                                                                                                    |

2) 配置防火墙。在终端中输入命令 sudo ufw enable,开启防火墙,输入命令 sudo ufw allow 'Nginx Full',开启 Nginx 服务端口,输入命令 sudo ufw status,显示如下图所示说明配置成功。

| root@website:~# ufw sta<br>状态: 激活 | itus  |               |
|-----------------------------------|-------|---------------|
| 至                                 | 动作    | 来自            |
| -                                 |       |               |
| Nginx Full                        | ALLOW | Anywhere      |
| Nginx Full (v6)                   | ALLOW | Anywhere (v6) |

- 在终端中输入命令 cd /root/, 跳转到 root 目录, 输入命令 openssl genrsa des3 -out server.key 2048, 创建服务器证书密钥文件 server.key, 会弹出提示输入密码和确认 密码,随便设置, 但是需要记住。
- 4) 输入命令 openssl req -new -key server.key -out server.csr, 创建服务器证书的申请文件 server.csr, 会弹出很多提示, 具体设置方法如下:

Enter pass phrase for root.key: ← 输入前面创建的密码

Country Name (2 letter code) [AU]:CN ← 国家代号,中国输入 CN

State or Province Name (full name) [Some-State]:BeiJing ← 省的全名, 拼音

Locality Name (eg, city) []:BeiJing ← 市的全名, 拼音

Organization Name (eg, company) [Internet Widgits Pty Ltd]:BIT ← 公司英文名

Organizational Unit Name (eg, section) []: ← 可以不输入

Common Name (eg, YOUR name) []:www.example.com← 输入域名

Email Address []:email@example.com ← 电子邮箱, 随意填

Please enter the following 'extra' attributes

to be sent with your certificate request

A challenge password []: ← 可以不输入

An optional company name []: ← 可以不输入

- 5) 输入命令 cp server.key server.key.org, 备份一份服务器密钥文件。
- 6) 输入命令 openssl rsa -in server.key.org -out server.key, 去除文件密码。
- 输入命令 openssl x509 -req -days 365 -in server.csr -signkey server.key -out server.crt, 生成证书文件 server.crt。

8) 输入命令 sudo nano /etc/nginx/sites-available/default,编辑 nginx 配置,添加如下内 容。此时 443 端口为 https, 80 端口为 http。

```
server {
     listen
                  443 ssl;
     listen
                  80;
     server_name www.example.com;
     ssl_certificate
                            /root/server.crt;
     ssl_certificate_key
                            /root/server.key;
     ssl_session_cache
                          shared:SSL:1m;
     ssl_session_timeout 5m;
     ssl_ciphers HIGH:!aNULL:!MD5;
     ssl_prefer_server_ciphers on;
     large_client_header_buffers 4 16k;
     client_body_buffer_size 128k;
     proxy_connect_timeout 600;
     proxy_read_timeout 600;
     proxy_send_timeout 600;
     proxy_buffer_size 64k;
     proxy_buffers 4 32k;
     proxy_busy_buffers_size 64k;
     proxy_temp_file_write_size 64k;
                                                  $host:$server_port;
     proxy_set_header
                         Host
                                                  $remote_addr;
     proxy_set_header
                         X-Real-IP
                         X-Forwarded-For
                                                  $proxy_add_x_forwarded_for;
     proxy_set_header
                         HTTP_X_FORWARDED_FOR
                                                  $remote_addr;
     proxy_set_header
     client_max_body_size 10m;
     add_header X-Frame-Options SAMEORIGIN;
    proxy_intercept_errors on;
     recursive_error_pages on;
     server_tokens
                        off;
使用浏览器访问 http://192.168.233.137,显示网站没有证书。
  Welcome to nginx!
                       × Welcome to nginx!
                                        × www.example.com的证书 × +
                    0 👌 192.168.233.137
  \leftarrow \rightarrow c
                                   网站信息:192.168.233.137
                        👌 不安全连接
                                                             >
                                 ou see ans page, are ngink web server is successfully installed and
                              working. Further configuration is required.
```

For online documentation and support please refer to <u>nginx.org</u>. Commercial support is available at <u>nginx.com</u>. *Thank you for using nginx.* 日初時期前前計畫。但不完会,这具日

9)

10) 使用浏览器访问 https://192.168.233.137,显示网站有证书,但不安全,这是因为我 们的证书不是由火狐浏览器的受信任证书颁发机构签名。

|              | Welcome to nginx! | ×   | Welcome to nginx!       | × | www.example.com的证书 | × | + |
|--------------|-------------------|-----|-------------------------|---|--------------------|---|---|
| $\leftarrow$ | $\rightarrow$ G   | 0 8 | https://192.168.233.137 |   |                    |   |   |

## Welcome to nginx!

If you see this page, the nginx web server is successfully installed and working. Further configuration is required.

For online documentation and support please refer to <u>nginx.org</u>. Commercial support is available at <u>nginx.com</u>.

Thank you for using nginx.

点击锁的图标可以看到我们的证书信息。

证书

| www.example.com |                               |  |  |
|-----------------|-------------------------------|--|--|
| 主题名称            |                               |  |  |
| 国家/地区           | CN                            |  |  |
| 州/省             | Beijing                       |  |  |
| 地市              | Beijing                       |  |  |
| 组织              | BIT                           |  |  |
| 通用名称            | www.example.com               |  |  |
| 电子邮件地址          | email@example.com             |  |  |
| 颁发者名称           |                               |  |  |
| 国家/地区           | CN                            |  |  |
| 州/省             | Beijing                       |  |  |
| 地市              | Beijing                       |  |  |
| 组织              | BIT                           |  |  |
| 通用名称            | www.example.com               |  |  |
| 电子邮件地址          | email@example.com             |  |  |
| 有效性             |                               |  |  |
| 起始时间            | Mon, 08 May 2023 14:21:53 GMT |  |  |
| 终止时间            | Tue, 07 May 2024 14:21:53 GMT |  |  |

## 7. 对比两种协议的通信内容

1) 在本地计算机使用 BurpSuite 软件分别对两次请求进行拦截。可以看出访问 https 协议的网站时增加了 Sec-Ch-\*请求头和 Sec-Fetch-\*请求头。Sec-Ch-\*可以防止泄露浏览器详细信息; Sec-Fetch-\*可以精确判断请求的合法性,杜绝非法请求和攻击,提高 web 服务的安全性。

```
GFT / HTTP/1.1
GFT / HTTP/1.1
GFT / HTTP/1.1
GFT / HTTP/1.1
GFT / HTTP/1.1
GFT / HTTP/1.1
GFT / HTTP/1.1
GFT / HTTP/1.1
GFT / HTTP/1.1
GFT / HTTP/1.1
GFT / HTTP/1.1
GFT / HTTP/1.1
GFT / HTTP/1.1
GFT / HTTP/1.1
GFT / HTTP/1.1
GFT / HTTP/1.1
GFT / HTTP/1.1
GFT / HTTP/1.1
GFT / HTTP/1.1
GFT / HTTP/1.1
GFT / HTTP/1.1
GFT / HTTP/1.1
GFT / HTTP/1.1
GFT / HTTP/1.1
GFT / HTTP/1.1
GFT / HTTP/1.1
GFT / HTTP/1.1
GFT / HTTP/1.1
GFT / HTTP/1.1
GFT / HTTP/1.1
GFT / HTTP/1.1
GFT / HTTP/1.1
GFT / HTTP/1.1
GFT / HTTP/1.1
GFT / HTTP/1.1
GFT / HTTP/1.1
GFT / HTTP/1.1
GFT / HTTP/1.1
GFT / HTTP/1.1
GFT / HTTP/1.1
GFT / HTTP/1.1
GFT / HTTP/1.1
GFT / HTTP/1.1
GFT / HTTP/1.1
GFT / HTTP/1.1
GFT / HTTP/1.1
GFT / HTTP/1.1
GFT / HTTP/1.1
GFT / HTTP/1.1
GFT / HTTP/1.1
GFT / HTTP/1.1
GFT / HTTP/1.1
GFT / HTTP/1.1
GFT / HTTP/1.1
GFT / HTTP/1.1
GFT / HTTP/1.1
GFT / HTTP/1.1
GFT / HTTP/1.1
GFT / HTTP/1.1
GFT / HTTP/1.1
GFT / HTTP/1.1
GFT / HTTP/1.1
GFT / HTTP/1.1
GFT / HTTP/1.1
GFT / HTTP/1.1
GFT / HTTP/1.1
GFT / HTTP/1.1
GFT / HTTP/1.1
GFT / HTTP/1.1
GFT / HTTP/1.1
GFT / HTTP/1.1
GFT / HTTP/1.1
GFT / HTTP/1.1
GFT / HTTP/1.1
GFT / HTTP/1.1
GFT / HTTP/1.1
GFT / HTTP/1.1
GFT / HTTP/1.1
GFT / HTTP/1.1
GFT / HTTP/1.1
GFT / HTTP/1.1
GFT / HTTP/1.1
GFT / HTTP/1.1
GFT / HTTP/1.1
GFT / HTTP/1.1
GFT / HTTP/1.1
GFT / HTTP/1.1
GFT / HTTP/1.1
GFT / HTTP/1.1
GFT / HTTP/1.1
GFT / HTTP/1.1
GFT / HTTP/1.1
GFT / HTTP/1.1
GFT / HTTP/1.1
GFT / HTTP/1.1
GFT / HTTP/1.1
GFT / HTTP/1.1
GFT / HTTP/1.1
GFT / HTTP/1.1
GFT / HTTP/1.1
GFT / HTTP/1.1
GFT / HTTP/1.1
GFT / HTTP/1.1
GFT / HTTP/1.1
GFT / HTTP/1.1
GFT / HTTP/1.1
GFT / HTTP/1.1
GFT / HTTP/1.1
GFT / HTTP/1.1
GFT / HTTP/1.1
GFT / HTTP/1.1
GFT / HTTP/1.1
GFT / HTTP/1.1
GFT / HTTP/1.1
GFT / HTTP/1.1
GFT / HTTP/1.1
GFT / HTTP/1.1
GFT / HTTP/1.1
GFT / HTTP/1.1
GFT / HTTP/1.1
GFT / HTTP/1.1
GFT / HTTP/1.1
GFT / HTTP/1.2
GFT / HTTP/1.2
GFT / HTTP/1.2
GFT / HTTP/1.2
GFT / HTTP/1.2
GFT / HTTP/1.2
GFT / HTTP/1.2
GFT / HTTP/1.2
GFT / HTTP/1.2
GFT / HTTP/1.2
GFT / HTTP/1.2
GFT / HTTP/1.2
GFT / HTTP/1.2
GFT / HTTP/1.2
G
```